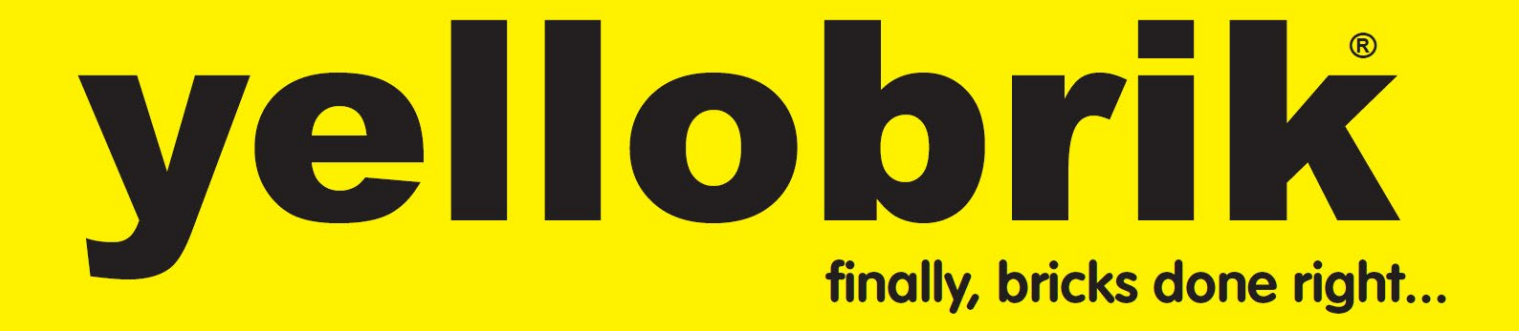

# Reference Manual PEC 1464

## H.265 Streamer and Recorder

Revision 1.1 – Feb 2025

This manual supports PEC 1464 Version 1049 or higher

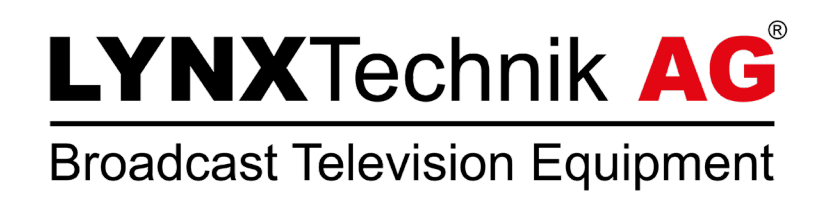

Information in this document is subject to change without notice. No part of this document may be reproduced or transmitted in any form or by any means, electronic or mechanical for any purpose, without express written permission of LYNX Technik AG.

LYNX Technik AG may have patents, patent applications, trademarks, copyrights or other intellectual property rights covering the subject matter in this document. Except as expressly written by LYNX Technik AG, the furnishing of this document does not give you any license to patents, trademarks, copyrights or other intellectual property of LYNX Technik AG or any of its affiliates.

## yellobrik

## Contents

| Warranty                             | 5  |
|--------------------------------------|----|
| Regulatory information               | 6  |
| Europe: Declaration of Conformity    | 6  |
| USA: FCC 47 Part 15                  | 6  |
| Product Overview                     | 7  |
| Product Description                  | 7  |
| Functional Diagram                   | 8  |
| Connections and Local Controls       | 9  |
| LED Description                      | 10 |
| Push Button                          | 11 |
| Factory Reset: Using the Web UI      | 11 |
| USB 3.0 Interface                    | 11 |
| USB Specifications                   | 11 |
| Supported Formats                    | 11 |
| Supported Video Input Standards      | 12 |
| SDI Input                            | 12 |
| Color precision: YCbCr 4:2:2 10-Bit  | 12 |
| HDMI Input                           | 12 |
| 1x 3.5mm stereo jack                 | 12 |
| Power Specifications                 | 12 |
| Connect the PEC 1464 to your Network | 13 |
| Default IP Settings & Web UI Access  | 13 |
| Change IP Mode to Static Address     | 13 |
| Web User Interface (Web UI)          | 14 |
| Login Page                           | 14 |
| Overview Page                        | 15 |
| Input Page                           | 16 |
| Processor Page                       | 16 |
| Missing Input Handling               | 17 |
| Logo Insert                          | 17 |
| Text Overlay                         | 17 |
| Downscaler                           | 17 |
| Frame Rate Control                   | 18 |
| Encoder Page                         | 18 |

## yellobrik

| Codec Types and their Profiles and Video Formats |
|--------------------------------------------------|
| Audio Encoder                                    |
| Advanced Settings 19                             |
| Advanced Rate Controls 19                        |
| Stream Settings20                                |
| RTMP/RTMPS                                       |
| Protocol Settings                                |
| Streaming with RTMP/RTMPS                        |
| RTP/RTSP                                         |
| Protocol Settings                                |
| TS over UDP                                      |
| Protocol Settings                                |
| SAP Announcements                                |
| Multiplex                                        |
| TS over RTP24                                    |
| Protocol Settings                                |
| SAP Announcements                                |
| Multiplex                                        |
| HTTP Live Stream (HLS)                           |
| Protocol Settings                                |
| Multiplex                                        |
| SRT Listener                                     |
| Protocol Settings                                |
| Multiplex                                        |
| Status                                           |
| SRT Caller                                       |
| Protocol Settings                                |
| Multiplex                                        |
| SRT Rendezvous                                   |
| Protocol Settings                                |
| Multiplex                                        |
| Recorder Settings                                |
| Recorder Settings                                |
| Filename                                         |
| Output Device                                    |

## yellobrik

| Application Example:                              | 34   |
|---------------------------------------------------|------|
| H.265 Streaming and Recording to YouTube with HLS | . 34 |
| Preparing the Input                               | . 34 |
| Preparing the HLS                                 | . 34 |
| Start the Recording and Stream                    | . 35 |
| System Settings                                   | 35   |
| General Device Information                        | . 35 |
| Settings Management                               | . 35 |
| Update and Service                                | . 35 |
| Date / Time                                       | . 36 |
| Network Settings                                  | . 36 |
| Technical Specifications                          | 37   |
| Technical Support                                 | 38   |
| Contact Information                               | 38   |

## Warranty

LYNX Technik AG warrants that the product will be free from defects in materials and workmanship for a period of three (3) years from the date of shipment. If this product proves defective during the warranty period, LYNX Technik AG at its option will either repair the defective product without charge for parts and labor, or will provide a replacement in exchange for the defective product.

In order to obtain service under this warranty, customer must notify LYNX Technik AG of the defect before expiration of the warranty period and make suitable arrangements for the performance of service. Customer shall be responsible for packaging and shipping the defective product to the service center designated by LYNX Technik AG, with shipping charges prepaid. LYNX Technik AG shall pay for the return of the product to the customer if the shipment is within the country which the LYNX Technik AG service center is located. Customer shall be responsible for payment of all shipping charges, duties, taxes and any other charges for products returned to any other locations.

This warranty shall not apply to any defect, failure, or damage caused by improper use or improper or inadequate maintenance and care. LYNX Technik AG shall not be obligated to furnish service under this warranty a) to repair damage resulting from attempts by personnel other than LYNX Technik AG representatives to install, repair or service the product; b) to repair damage resulting from improper use or connection to incompatible equipment; c) to repair any damage or malfunction caused by the use of non-LYNX Technik AG supplies; or d) to service a product which has been modified or integrated with other products when the effect of such modification or integration increases the time or difficulty servicing the product.

THIS WARRANTY IS GIVEN BY LYNX TECHNIK AG WITH RESPECT TO THIS PRODUCT IN LIEU OF ANY OTHER WARRANTIES, EXPRESS OR IMPLIED. LYNX TECHNIK AG AND ITS VENDORS DISCLAIM ANY IMPLIED WARRANTIES OF MERCHANTABILITY OR FITNESS FOR A PARTICULAR PURPOSE. LYNX TECHNIK'S RESPONSIBILITY TO REPAIR AND REPLACE DEFECTIVE PRODUCTS IS THE SOLE AND EXCLUSIVE REMEDY PROVIDED TO THE CUSTOMER FOR BREACH OF THIS WARRANTY. LYNX TECHNIK AG AND ITS VENDORS WILL NOT BE LIABLE FOR ANY INDIRECT, SPECIAL, INCIDENTIAL, OR CONSEQUENTIAL DAMAGES IRRESPECTIVE OF WHETHER LYNX TECHNIK AG OR THE VENDOR HAS ADVANCE NOTICE OF THE POSSIBILITY OF SUCH DAMAGES.

## **Regulatory information**

### **Europe: Declaration of Conformity**

| We                          | LYNX Technik A<br>Brunnenweg 3<br>D-64331 Weiter<br>Germany | AG<br>stadt                                 |
|-----------------------------|-------------------------------------------------------------|---------------------------------------------|
| Declare under               | our sole responsi                                           | ibility that the product                    |
| TYPE: <b>PE</b> (           | 2 1464                                                      |                                             |
| To which this standards (en | declaration relates<br>vironments E1-E3                     | s is in conformity with the following<br>): |
| EN 55103-                   | 1 /1996                                                     |                                             |
| EN 55103-                   | 2 /1996                                                     |                                             |
| EN 60950-                   | 1 /2006                                                     |                                             |
| Following the               | provisions of 201                                           | 4/30/EU and 2014/35/EU directives.          |
|                             |                                                             |                                             |
|                             |                                                             |                                             |
|                             |                                                             | (win fried Decleden                         |
| Weiterstadt, F              | eb 2025                                                     |                                             |
| Place and dat               | e of issue                                                  | Legal Signature                             |

## USA: FCC 47 Part 15

This device complies with part 15 of the FCC Rules. Operation is subject to the following two conditions: (1) This device may not cause harmful interference, and (2) this device must accept any interference received, including interference that may cause undesired operation.

Note: This equipment has been tested and found to comply with the limits for a Class A digital device, pursuant to the part 15 of the FCC Rules. These limits are designed to provide reasonable protection against harmful interference when the equipment is operated in a commercial environment. This equipment generates, uses, and can radiate radio frequency energy and, if not installed and used in accordance with the instruction manual, may cause harmful interference to radio communications. Operation of this equipment in a residential area is likely to cause harmful interference in which case the users will be required to correct the interference at their own expense.

## **Product Overview**

### **Product Description**

The PEC 1464 is a compact 12G-SDI / HDMI to H.264/H.265 streamer and recorder designed for a wide range of applications in the broadcast and pro AV industry.

The module can be configured to stream, record or do both simultaneously. The H.264 and H.265 encoders support a wide range of presets from baseline compression to high quality 4K UHD video with YCbCr 4:2:2 subsampling at 10bit.

The PEC 1464 offers an image resolution down-converter and a framerate converter. In case the signal drops out, a fallback image generator can display a custom image and text overlay. Real time logo insertion is possible on its video stream.

The PEC 1464 supports up to four stereo audio streams from the SDI stream, as well as a line level analog audio input. All of which can be embedded to the video stream, if supported by the streaming protocol. The device is compatible with both mp4 and mov file/stream containers.

A wide range of streaming standards are supported, as well as unicast and multicast modes of operation. The PEC 1464 can be used to stream live to a Content Delivery Network using RTMP/RTMPS, view the stream on one or more computers using RTP/RTSP unicast/multicast, or stream to a dedicated decoder or multicast address using TS over UDP or RTP.

#### Other areas the PEC 1464 is ideal for:

- Live events
- Webcasts
- Corporate presentations and conferences
- AV system monitoring
- Live house of worship proceedings
- and many more

The PEC 1464 embeds an intuitive Web-based user interface for control and configuration. It is accessible from any PC, Mac, or mobile device with a browser and a network connection.

Network settings can be set via LynxCentraal and yelloGUI. Other parameters can only be read via the control software. If an SRV 1000 and RCT 1012 are used to connect the PEC 1464 via USB to the network, parameters can be monitored via SNMPv2.

## **Functional Diagram**

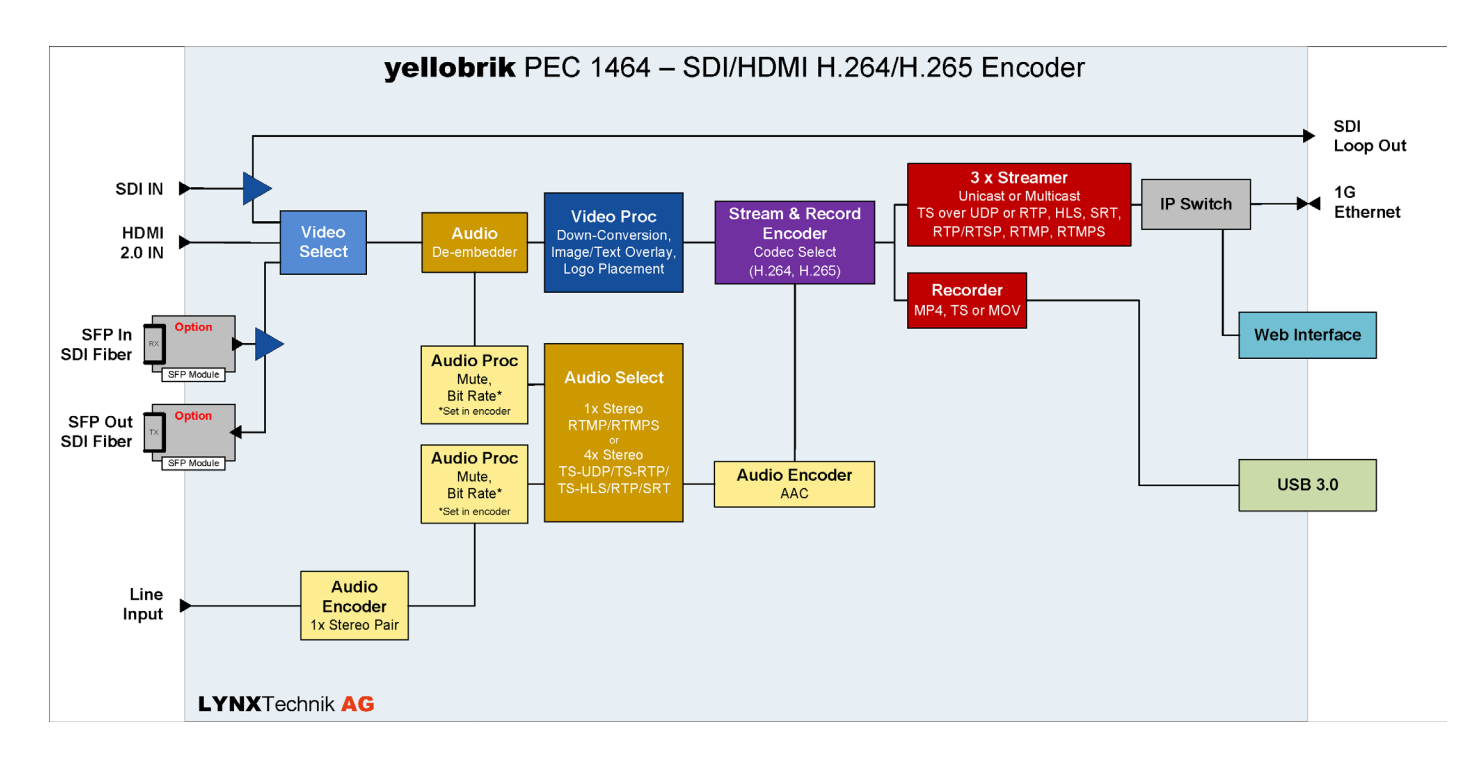

## **Connections and Local Controls**

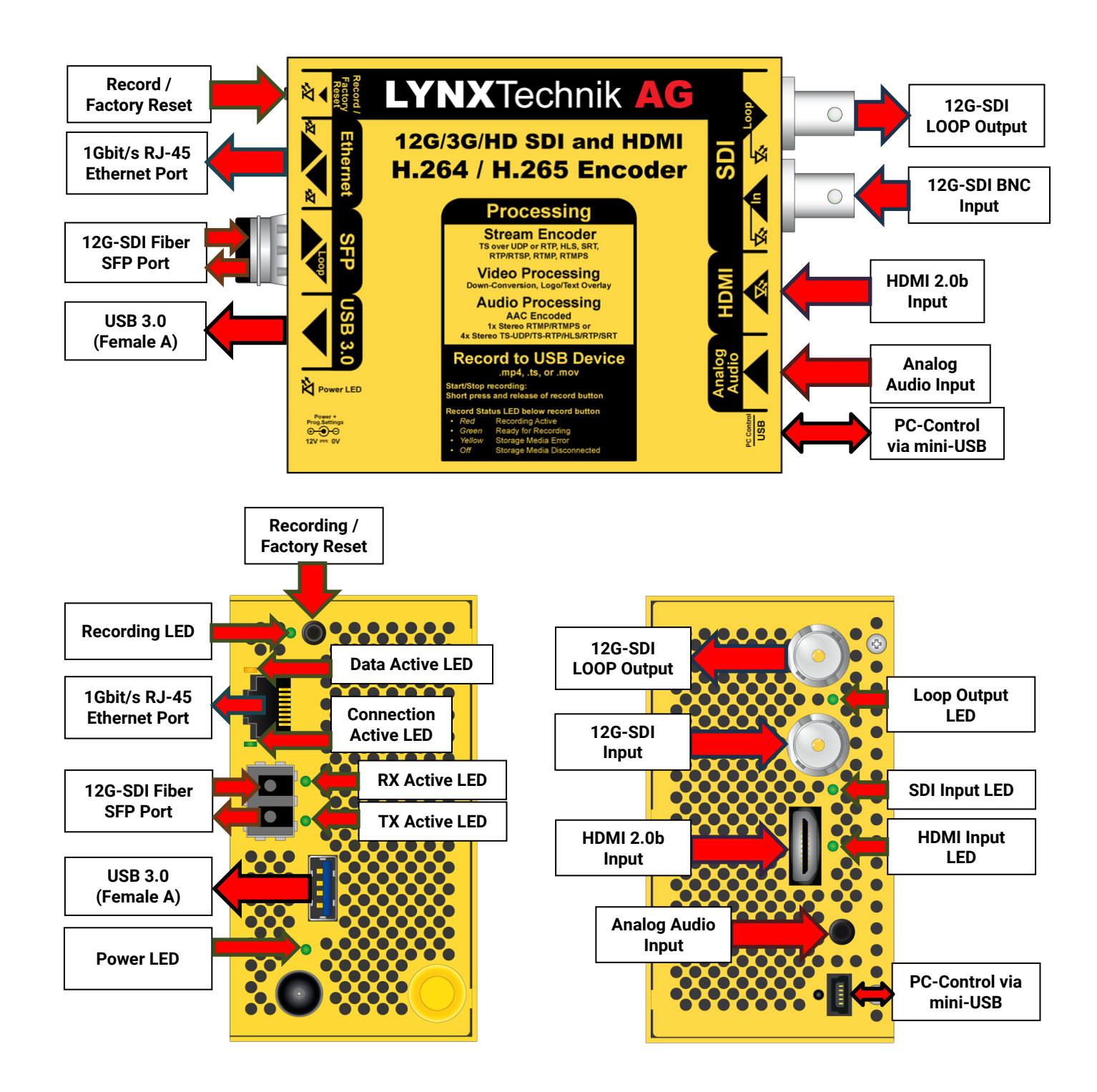

#### **LED Description**

#### Record LED

| Color |        | Description                                                                                  |
|-------|--------|----------------------------------------------------------------------------------------------|
|       | Red    | Recording Active                                                                             |
| 0     | Green  | Ready for Recording                                                                          |
| 0     | Yellow | Storage Media Error (for example wrong formatting)                                           |
| 0     | Off    | Storage Media Disconnected<br>(LED turns off after safely ejecting the device in the Web GUI |

#### SDI and HDMI LED

The input detection for SDI and HDMI works independently from each other i.e. the LED status for SDI (top) and HDMI (bottom) will work regardless of if the respective input is being used for encoding:

| Color |                          | Description                                       |
|-------|--------------------------|---------------------------------------------------|
|       | Red/Green<br>Alternating | Input Recognized, but video format not compatible |
| 0     | Green                    | Valid Signal                                      |
| 0     | Off                      | No Signal Detected                                |

#### Power LED

| Color    |                   | Description                                                    |
|----------|-------------------|----------------------------------------------------------------|
| Green    |                   | Power OK                                                       |
|          |                   | Factory Default settings                                       |
| C Vellow |                   | Power OK                                                       |
| $\cup$   | renow             | Some settings have been made using the Web GUI or LynxCentraal |
| ۲        | Red<br>(blinking) | Hardware issues                                                |
| 0        | Off               | Power not present                                              |

#### LAN LED

| Color        |            | Description                                                    |
|--------------|------------|----------------------------------------------------------------|
| <u></u>      | Yellow     | Data transfer active                                           |
| 1            | (blinking) | (Upload, Download or both)                                     |
| $\mathbf{O}$ | Green      | Ethernet Connection OK                                         |
|              | Off        | Storage Media Disconnected                                     |
| $\mathbf{O}$ | 011        | (LED turns off after safely ejecting the device in the Web GUI |

#### **Push Button**

|                                                                                                    | Description                                                                                 | LED Change                                                                                                |  |
|----------------------------------------------------------------------------------------------------|---------------------------------------------------------------------------------------------|----------------------------------------------------------------------------------------------------|--|
| Short press<br>(<100ms)Start or Stop Recording<br>Note: For MOV and MP4 the<br>record time is limited to 4 hours |                                                                                             | Recording LED will switch from<br>Red to Green or Green to Red                                            |  |
| Long press<br>(>100ms, <20s)                                                                                     | User Reset<br>Note: This will reset ALL settings<br>except Network and System               | Power LED will flash Green once,<br>before flashing a second time<br>shortly after to indicate the reset. |  |
| Very Long press<br>(>20s)                                                                                        | Reset to factory settings<br>Note: This will reset ALL settings<br>including the IP address | Power LED will flash Green once,<br>before flashing a second time<br>shortly after to indicate the reset. |  |

#### **Record / Factory Reset Button**

### Factory Reset: Using the Web UI

The module's user data (all settings except Network settings and System Settings) can be reset to factory defaults using the "Factory Reset" command in the Web UI

## **USB 3.0 Interface**

#### **USB Specifications**

- Female USB A
- USB 3.0

#### **Supported Formats**

- FAT32
- exFAT
- vFAT
- Ext2
- Ext3
- Ext4

**Note:** It is not recommended to use a USB hub to connect multiple storage devices. A single device with multiple partitions will only write to a single partition.

## **Supported Video Input Standards**

#### **SDI Input**

| SMPTE 292M (1.5G-SDI) | 720p         |    |       |    | 50 | 59.94 | 60 |
|-----------------------|--------------|----|-------|----|----|-------|----|
|                       | 1080i        |    |       |    | 50 | 59.94 | 60 |
|                       | 1080p        | 25 | 29.97 | 30 |    |       |    |
| SMPTE 424M (3G-SDI)   | 1080p        |    |       |    | 50 | 59.94 | 60 |
| SMPTE 2081 (6G-SDI)   | 3840 x 2160p | 25 | 29.97 | 30 |    |       |    |
| SMPTE 2082 (12G-SDI)  | 3840 x 2160p |    |       |    | 50 | 59.94 | 60 |

Color precision: YCbCr 4:2:2 10-Bit

#### HDMI Input

The HDMI input of the PEC 1464 can accept video signals according to EIA/CEA-861-D.

| HD 720p          |    |       |    | 50 | 59.94 | 60 |
|------------------|----|-------|----|----|-------|----|
| HD 1080i         |    |       |    | 50 | 59.94 | 60 |
| HD 1080p         | 25 | 29.97 | 30 | 50 | 59.94 | 60 |
| UHD 3840 x 2160p | 25 | 29.97 | 30 | 50 | 59.94 | 60 |

#### 1x 3.5mm stereo jack

- Unbalanced
- AC-coupled
- 10k Ohm

## **Power Specifications**

- Power Input: 12V DC
- Power Consumption: 16W @ 12V nominal
- Power Input Range: 10V 24V

## **Connect the PEC 1464 to your Network**

### **Default IP Settings & Web UI Access**

By default, the PEC 1464 is set to DHCP. The device is assigned an IP address by the DHCP server. To access the Web UI through its IP address please follow these steps:

|   | LY           | <b>NX</b> Tech                          | nnik PEC               | 1464     |
|---|--------------|-----------------------------------------|------------------------|----------|
| ( |              | WEB GUI                                 | : https://172.18.10.26 |          |
|   |              | Input Feed                              | SDI                    |          |
|   | Input Status | 100 100 100 100 100 100 100 100 100 100 | Output Status          |          |
|   | Standard:    | 1080p/60                                | Standard:              | 1080p/60 |

- 1. Connect the PEC 1464 via its USB Control Port to a PC or Mac with the included mini-USB cable.
- 2. Make sure to install the latest version of LynxCentraal or yelloGUI installed
- 3. Navigate to the MAIN tab of the device settings. The IP address should be visible in the overview.
- 4. Click the IP address shown at the top of the MAIN tab's control interface or copy the IP address into a web browser's address bar and access the Web UI
- 5. Enter the default password yellobrik\$admin and access the Web UI.

**Note:** The browser may warn that the server you're trying to connect to is missing an SSL Certificate for HTTPS. A custom SSL certificate can be uploaded to the device. You can click "Advanced" on most browsers and continue to the login site.

The password can be changed in the device settings. If the device is fully reset to factory settings the password will also reset to the default password (only possible on the physical device itself by pressing the button for more than 20 seconds).

## Change IP Mode to Static Address

- 1. Connect the PEC 1464 with your PC or MAC via the USB Control Port with the included mini-USB cable.
- 2. Make sure the latest version of LynxCentraal or yelloGUI is installed
- 3. Navigate to the MAIN tab of the device settings.
- 4. Click on IP Mode's DHCP to open the dropdown menu.
- 5. Select "Static".
- 6. Change the IP settings of the PEC 1464 to the target static IP address.

**Note:** The PEC 1464 is delivered **with DHCP enabled**. If connected to a switch in a network with a DHCP server, **the IP Address does not need to be changed!** 

## Web User Interface (Web UI)

The Web User Interface (Web UI) is an easy and intuitive way to configure PEC 1464. The Web UI was specifically designed as a mobile friendly application. Therefore, it can also be displayed and used with a tablet or smartphone.

#### Supported desktop browsers:

- Chrome Version 57+
- Firefox Version 45+
- Safari Version 10+
- Microsoft Edge 13+

Note: Microsoft Internet Explorer is not supported.

#### Supported mobile browsers (iOS):

- Chrome Version 57+
- Firefox Version 45+
- Safari Version 10+
- Microsoft Edge 13+

Note: Microsoft Internet Explorer is not supported.

#### Supported mobile browsers (Android):

- Chrome Version 57+
- Firefox Version 45+
- Safari Version 10+
- Microsoft Edge 13+

Note: Microsoft Internet Explorer is not supported.

## Login Page

|             |                     | _ |
|-------------|---------------------|---|
| LYNX        | echnik AG           |   |
| Remember me | password<br>→ Login |   |
|             |                     | - |
|             |                     |   |

The Login Page requests the user to enter a password and offers the possibility to remember the password in a cookie stored in the browser cache.

The login is executed when the user presses the "Login" button.

© 2025 LYNX Technik AG®

## **Overview Page**

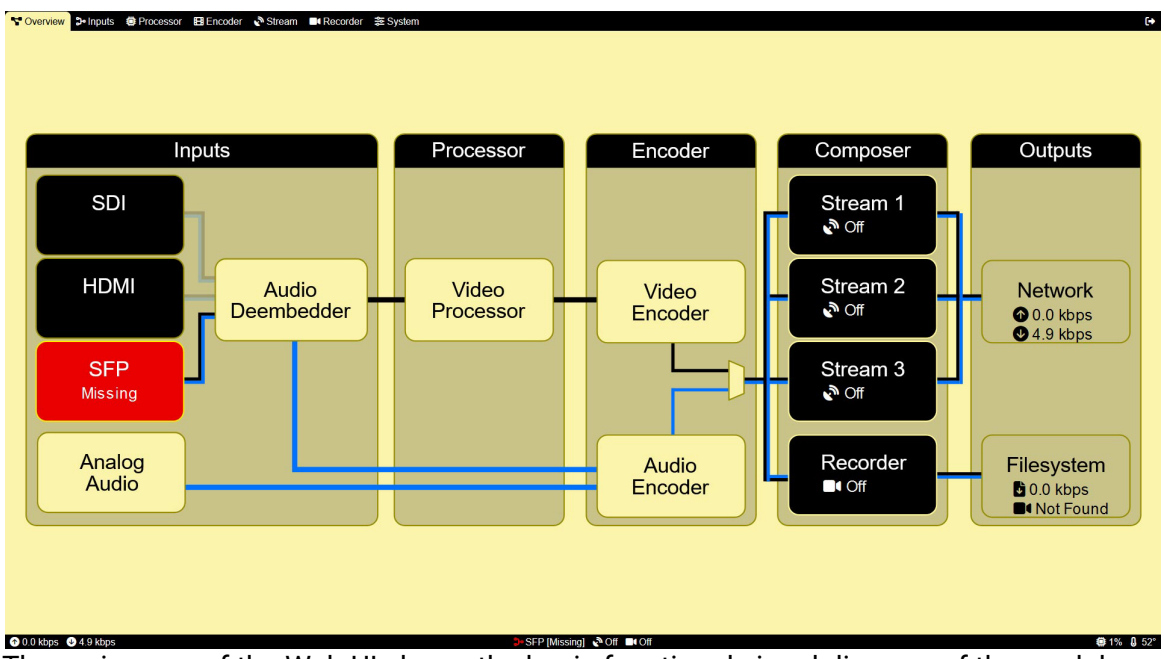

The main page of the Web UI shows the basic functional signal diagram of the module.

To access more detailed settings, the user simply clicks on the respective functional block.

To get back to the Overview Page click or touch the "Overview" Tab on PC, MAC or Tablets. On smaller screens the navigation menu is represented by three horizontal bars in the upper right corner.

On the bottom of the page the following system status information can be found (left to right):

| Symbol | Description                            | Values                                                                 |
|--------|----------------------------------------|------------------------------------------------------------------------|
|        | Live Upstream Bandwidth usage          |                                                                        |
|        | Live Downstream Bandwidth usage        |                                                                        |
| ్రిం   | Active Input Source, Status and Format | SDI, HDMI or SFP,<br>in either red or green,<br>resolution in brackets |
| R)     | Streaming Status                       | White = Off<br>Green = Live<br>Red = Error                             |
|        | Recording Status                       | White = Off<br>Green = Recording<br>Red = Error                        |
|        | CPU Load                               | CPU Load in percent                                                    |
| Û      | Temperature                            | In degrees Celsius                                                     |

### **Input Page**

| Video Input        |                    |
|--------------------|--------------------|
| SDI                | HDMI SFP           |
| Resolution         | 1920x1080          |
| Frame Rate         | 60                 |
| Format             | YCbCr 4:2:2 10 bit |
| Audio Groups       | 1, 2               |
| Scanning Method    | Progressive        |
| Supported          | Yes                |
| Audio Deembedder   |                    |
| Audioloss          | Silence            |
| Mute               |                    |
| Analog Audio Input |                    |
| Sample Rate (kHz)  | 48000              |
| Volume (dB)        |                    |
| Mute               |                    |

Information on select input will be displayed here.

The audio De-Embedder offers options on drop of audio signals (1kHz Test Tone and Mute).

Analog Audio Input offers options for Sample Rate (8, 16, 32, 48kHz), Gain (-34.5 to 33 dB), and Mute.

### **Processor Page**

| Force Missina  |                       |    |                   |           |  |
|----------------|-----------------------|----|-------------------|-----------|--|
| Missing Input  | Colorbar              |    |                   |           |  |
| Image          |                       | -  |                   |           |  |
|                | 🗘 Upload              |    |                   |           |  |
| Logo Insert    |                       |    |                   |           |  |
| Enable         |                       |    |                   |           |  |
| Position       | X 0 🗘 Y 0             | \$ |                   |           |  |
| Logo 😮         |                       |    |                   |           |  |
|                | 1 Upload              |    |                   |           |  |
| Text Overlay   |                       |    | Draw Borders      |           |  |
| Enable         |                       |    | Downscaler        |           |  |
| Text Prefix    | PEC1464 [VIN]         |    | Enable            |           |  |
| Date           | YYYY-MM-DD            |    | Resolution        | 1020×1080 |  |
| Time           | HH:MM:SS              |    | Resolution        | 1920/1000 |  |
| Videoloss Text | PEC1464 [VIN]         |    | Frame Rate Contro |           |  |
| Text Height    | 50                    | \$ | Enable            |           |  |
| Position       | X 0 🗘 Y 0             | 0  | Input Frame Rate  | 60        |  |
| Font           | Cantarell-Regular.otf |    |                   |           |  |
|                |                       |    |                   |           |  |

© 2025 LYNX Technik AG<sup>®</sup>

The Processor Page offers options for the SDI or HDMI video stream that is processed by the PEC 1464. These include Missing Input handling, Downscaling and logo placements as well as automatic timestamping and dating burn in based on the devices time settings.

### **Missing Input Handling**

The missing input handling is a static image that is displayed if the select input signal drops. It can be combined with the Logo Insert and a Text Overlay to relay information about the stream if necessary. An uploaded image is automatically scaled (bicubic scaling) to 3840x2160, 1920x1080, 1280x720, 720x576, 720x480 (Overhang on left and right will be cut in 4:3 formats). For more control over images shown for different resolutions, the advanced tab offers individual uploads. The PEC 1464 automatically chooses the closest matching resolution for custom set outputs.

Please note that even though the PEC 1464 can output standard definition legacy formats it does not accept them as SDI input formats.

**Supported File Formats:** JPEG (only RGB), PNG (PNG24 and PNG 8), GIF (only static), BMP, TIFF. Backgrounds with transparency will show as if they were placed on a black background. The maximum file size is 32MB, the maximum number of files is 10.

#### Logo Insert

Place a static image onto the stream with custom x and y position (origin is upper left corner of textbox). The position can't be negative and positions which overflow the width or height of the chosen resolution will not leave the frame unless the image itself is wiser or higher than the output format.

Supported File Formats: JPEG (only RGB), PNG (PNG24 and PNG 8), GIF (only static), BMP, Tiff. This image will not be scaled. This image can have full Alpha Transparency (png24) or flat transparency (gif, png8, etc.). The maximum file size per file is 32MB, the maximum number of files is 10.

#### **Text Overlay**

Place a text onto the screen with custom x and y position (origin is upper left corner of textbox). Prefix is the static text part. Date and Time timestamps can be added in different formats but cannot be added to video loss text. A Custom font can be used. The size is measured in pixels.

Supported File Formats: otf, ttf, pcf

#### Downscaler

The PEC 1464 offers live video downscaling. This includes an option for custom resolution sizes per side. The resolution can be of a different aspect ratio, but not bigger than the input format. Anything outside of the new resolution areas aspect ratio will be lost.

#### Frame Rate Control

Frame Rate Control can follow the input or be any of the usual odd or even frame rates (**even**: 24, 25, 30, 50, 60; **odd**: 23.98, 29.97, 59.94). We recommend setting the mode to "follow input".

If frame rates between even and odd are converted, frames may be lost.

## **Encoder Page**

H.265 Video Encoder Settings

| Video Encoder S             | ettings                   | Audio Encoder             |                             |
|-----------------------------|---------------------------|---------------------------|-----------------------------|
| Codec Type<br>Codec Profile | H265 - HEVC<br>Main       | Source 1<br>Bitrate (bps) | Audio Group 1 Stereo Pair 1 |
| Video Format<br>Tier        | YCbCr 4:2:0 8 bit<br>High | Source 2<br>Bitrate (bps) | Audio Group 1 Stereo Pair 2 |
|                             | Advanced Codec Options    | Source 3                  | Audio Group 2 Stereo Pair 1 |
|                             |                           | Bitrate (bps)<br>Source 4 | Audio Group 2 Stereo Pair 2 |
|                             |                           | Bitrate (bps)             | 128000                      |

H.264 Video Encoder Settings

| Codec Type    | H264 - MPEG/AVC                           | Source 1                  | Audio Group 1 Stereo Pair 1           |
|---------------|-------------------------------------------|---------------------------|---------------------------------------|
| Codec Profile | Main                                      | Bitrate (bps)             | 128000                                |
| Video Format  | YCbCr 4:2:0 8 bit  Advanced Codec Options | Source 2<br>Bitrate (bps) | Audio Group 1 Stereo Pair 2<br>128000 |
|               |                                           | Source 3<br>Bitrate (bps) | Audio Group 2 Stereo Pair 1<br>128000 |
|               |                                           | Source 4                  | Audio Group 2 Stereo Pair 2           |

The Encoder Page shows the current encoder settings, split individually for both available codecs, H.265 and H.264. Options include Codec profiles (Baseline, Main, Main 10, etc.), Video Format Options for Subsampling and either 8 or 10 bit per channel. H.265 also offers Tier settings for "High" and "Main".

Advanced Codec Options offer a wider range of settings for compression of the video stream, if necessary. These settings include a bitrate limitation (in kbit/s), Manual Keyframe Intervals, number of slices for the compression and more.

**Note:** The Advanced Codec Options should only be changed if necessary. By default, the settings are set to provide the best possible picture at a reasonable bitrate.

#### **Codec Types and their Profiles and Video Formats**

#### H.264

| Codec Profile | Baseline    | Main        | High        | High 10     | High 4:2:2         |
|---------------|-------------|-------------|-------------|-------------|--------------------|
| Video Format  | YCbCr 4:2:0 | YCbCr 4:2:0 | YCbCr 4:2:0 | YCbCr 4:2:0 | YCbCr 4:2:0 8bit   |
|               | 8bit        | 8bit        | 8bit        | 8bit        |                    |
|               |             |             |             | YCbCr 4:2:0 | YCbCr 4:2:0 10bit  |
|               |             |             |             | 10bit       |                    |
|               |             |             |             |             | YCbCr 4:2:2 8bit*  |
|               |             |             |             |             | YCbCr 4:2:2 10bit* |

\*Not available for resolutions above 1080p

#### H.265

| Codec Profile | Main             | High 10           | High 4:2:2         |
|---------------|------------------|-------------------|--------------------|
| Video Format  | YCbCr 4:2:0 8bit | YCbCr 4:2:0 8bit  | YCbCr 4:2:0 8bit   |
|               |                  | YCbCr 4:2:0 10bit | YCbCr 4:2:0 10bit  |
|               |                  |                   | YCbCr 4:2:2 8bit*  |
|               |                  |                   | YCbCr 4:2:2 10bit* |

\*Not available for resolutions above 1080p

#### Audio Encoder

The Audio Encoder settings offer switchable and assignable Audio Groups (including Analog Audio and "Off") and freely assignable Bitrate (8000 to 256000bps, default = 128000bps).

Line level analog audio can be introduced via the 3.5mm stereo jack connector.

All audio gets encoded to AAC audio.

#### **Advanced Settings**

Allows toggle between Constant and Variable bit rates. Specify custom bitrate and advanced Group of Picture and I-Frames settings.

#### **Advanced Rate Controls**

These settings mostly concern Quantization Parameters and control the amount of compression per block.

Only change these parameters when necessary, as these impact the quality of each segment compressed in H.265 and H.264 defined by the CPB Size.

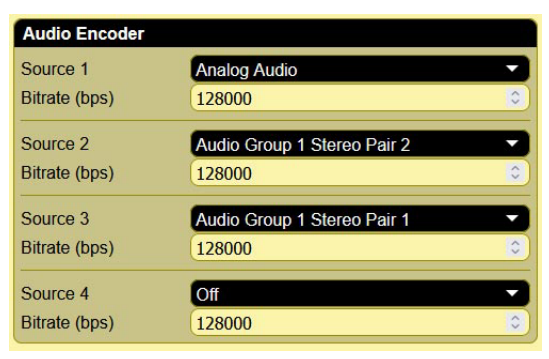

| Video Format          | YCbCr 4:2:0 8 bit           |
|-----------------------|-----------------------------|
| Tier                  | High 🔹                      |
| ~                     | Advanced Codec Options      |
| Subframe Latency      |                             |
| Number of Slices      | 4 🗘                         |
| Scene Resilience      | -                           |
| Rate Control          |                             |
| Mode                  | CBR                         |
| Bitrate (kbps)        | 20000                       |
| ✓ Ad                  | vanced Rate Control Options |
| Minimum QP            | 10 🗘                        |
| Maximum QP            | 51 🗘                        |
| Initial QP            | Auto ᅌ                      |
| Initial Removal Delay | 1000 📀                      |
| CPB Size 🕑            | 1000 🗘                      |
| Group Of Picture      |                             |
| Mode                  | Default 🔹                   |
| Key Interval (frames) | 60 🗘                        |
| B-Frames              | 3                           |
| Enable Skip           |                             |
| IDR Frequency         | 60 >                        |

## **Stream Settings**

The Stream Settings Page offers three individual streams with their respective settings. All streams source the actual video from the encoder. The Stream target must be compatible with the encoder settings.

The background colors of the Stream buttons provide visual feedback on the streams health.

## **RTMP/RTMPS**

| Stream        |            | Protocol Settings              |  |
|---------------|------------|--------------------------------|--|
| Live          |            | URL protocol://server:port/app |  |
| Stream Type   | RTMP/RTMPS | Stream Key                     |  |
| Embedded Audi | 0          | Username                       |  |
|               |            | Password                       |  |

Ideally used for streaming to Video on Demand (VOD) platforms like Twitch, YouTube, TikTok, etc. This profile can use H.264 as a video encoder in the PEC 1464 and transmits one stereo channel.

#### **Protocol Settings**

| General    |                                                    |
|------------|----------------------------------------------------|
| URL        | Target URL starting with "rtmp://" or "rtmps://"   |
| Stream Key | The individual private key for this stream session |
| Username   | Username on platform                               |
| Password   | Password for platform                              |

#### Streaming with RTMP/RTMPS

Most video on demand platforms that offer streaming have concise tutorials on the specific settings they require, if any (Port number, Server URL or IP address). To stream to the platform usually just a URL (identified by starting with "rtmp://" or "rtmps://") and stream key are required to be copied into the "Stream Key" field of the PEC 1464's Web UI Stream settings. For more details on whether your username and password are required, please refer to your chosen target platform.

## **RTP/RTSP**

| Stream        |                                                | Protocol Settings   |                               |
|---------------|------------------------------------------------|---------------------|-------------------------------|
| Live          |                                                | Access Name         | live1                         |
| Stream Type   | RTP/RTSP                                       | Session Name        | Live1 Session                 |
| Embedded Audi | io.                                            | Session Information | Live1 session information     |
|               |                                                | Port                | 554                           |
| Source 1      | Audio Encoder 1<br>Audio Group 1 Stereo Pair 1 | Block Size          | 1456                          |
| Source 2      | Audio Encoder 2                                | Multicast           |                               |
|               | Audio Group 1 Stereo Pair 2                    | Enable              |                               |
| Source 3      | Audio Encoder 3                                | Address             | 239.128.1.1                   |
|               | Audio Group 2 Stereo Pair 1                    | TTL (s)             | 3                             |
| Source 4      | Audio Encoder 4<br>Audio Group 2 Stereo Pair 2 | Stream Url          | rtsp://172.18.10.26:554/live1 |

RTP and RTSP protocols have mostly been succeeded by RTMP and RTMPS due to added security features. They can both use H.265 and H.264 as video encoder and transmit all four stereo channels.

RTP and RTSP streaming protocols are recommended for Video Conferences or local/wide area network video feeds.

| General             |                                                                |  |
|---------------------|----------------------------------------------------------------|--|
| Access Name         | Enter the access name for the stream                           |  |
| Session Name        | Enter the session name for the steam                           |  |
| Session Information | Enter the session information for the steam                    |  |
| Port                | Enter the port number for the steam (default 554)              |  |
| Block Size          | Enter the block size for the steam (default 1456)              |  |
| Multicast           |                                                                |  |
| Enable              | Enable multicast streaming                                     |  |
| Address             | The individual private key for this stream session             |  |
| TTL(s)              | Username on platform                                           |  |
| Other               |                                                                |  |
| Steam URL           | Stream URL to share with viewers in local or wide area network |  |

#### **Protocol Settings**

## TS over UDP

|                               | <b>1</b>                                       | 2 3                |                            |
|-------------------------------|------------------------------------------------|--------------------|----------------------------|
| Stream                        |                                                | Protocol Settings  |                            |
| Live                          |                                                | Destination        | 239.252.20.101             |
| Stream Type                   | TS over UDP                                    | Port               | 4444 ᅌ                     |
| Embedded Audio                |                                                | Mode               | Ratelimited                |
| Source 1                      | Audio Encodor 1                                | Rate Limit         | (Auto 🗘                    |
| Source I                      | Audio Encoder 1<br>Audio Group 1 Stereo Pair 1 | Multicast          |                            |
| Source 2                      | Off                                            | Join Own Multicast |                            |
|                               |                                                | TTL (s)            | 3                          |
| Source 3                      | Off 🔹                                          | Stream Url         | udp://@239.252.20.101:4444 |
| Source 4                      | Off                                            | Multiplex          |                            |
|                               |                                                | Muliplex Mode      | Lowdelay                   |
|                               | te                                             | Bitrate (kbps)     | Auto                       |
| SAF Announcemen               |                                                | Service Name       | Stream1                    |
| Enable<br>Detropomit Time (a) |                                                | Provider Name      | Provider                   |
| TTL (c)                       |                                                | PMT PID            | 40                         |
| Session Name                  | DEC1464 [TS1]                                  | Service ID         | 100                        |
| Session Information           | Live Stream 1                                  | (                  |                            |
| Producer                      | Producer                                       |                    |                            |
| Keywords                      | Keywords                                       |                    |                            |
| Author                        | Author                                         |                    |                            |
| Copyright                     | Copyright                                      |                    |                            |

This stream type uses UDP to stream the encoded MPEG-TS video files. This makes it ideal to deliver the video stream in H.265 to web browsers. In the PEC 1464 both H.265 and H.264 can be used as a video encoder and transmit all four stereo channels.

Streaming TS over the internet is offered either via UDP or the more modern RTP. TS over RTP offers more options for broadcast streamers than UDP.

### Protocol Settings

| General            |                                                                |
|--------------------|----------------------------------------------------------------|
| Destination        | Target for the Stream                                          |
| Port               | Target destination's Port number                               |
| Mode               | Mode selection for bitrate mode                                |
| Rate Limit         | Defined by Bitrate Mode                                        |
| Multicast          |                                                                |
| Join Own Multicast | Loop back Multicast to sender                                  |
| TTL (s)            | Time-to-live each packet has before expiring in transmission   |
| Other              |                                                                |
| Stream URL         | Stream URL to share with viewers in local or wide area network |

#### SAP Announcements

SAP stands for Session Announcement Protocol. This protocol is used to contain meta information about the stream for recipients to classify content and credit people involved in the creation of the streamed content.

| General             |                                                           |
|---------------------|-----------------------------------------------------------|
| Enabled             | Enable or disable the transfer of SAP Information         |
| Retransmit Time (s) | Time to retransmit information if no ACK was returned     |
| TTL (s)             | Time to live for IP of session announcements being routed |
| Session Name        | SAP Name                                                  |
| Session Information | SAP Information                                           |
| Producer            | Information on producer of stream                         |
| Keywords            | Information on keywords of stream                         |
| Author              | Information on author of stream                           |
| Copyright           | Information on copyright of stream                        |

#### **Multiplex**

| General        |                                                  |  |
|----------------|--------------------------------------------------|--|
| Multiplex Mode | Either Low delay or Constant Bit Rate (CBR)      |  |
| Bitrate (kbps) | Target bitrate of Multiplex stream               |  |
| Service Name   | Identifier Name for stream at multiplex provider |  |
| Provider Name  | Name of multiplex provider                       |  |
| Other          |                                                  |  |
| PMT PID        | Program Map Table Process ID number              |  |
| Service ID     | Service ID number                                |  |

## TS over RTP

|                     | 1                                               | 2 3                |                            |
|---------------------|-------------------------------------------------|--------------------|----------------------------|
| Stream              |                                                 | Protocol Settings  |                            |
| Live                |                                                 | Destination        | 239.252.20.101             |
| Stream Type         | TS over RTP 🔹                                   | Port               | 4444 🗘                     |
| Embedded Audio      |                                                 | Mode               | Ratelimited                |
| Source 1            | Audio Encodor 1                                 | Rate Limit         | Auto                       |
| Source I            | Audio Elicodel 1<br>Audio Group 1 Stereo Pair 1 | Multicast          |                            |
| Source 2            | Off                                             | Join Own Multicast |                            |
| 0001002             |                                                 | TTL (s)            | 3                          |
| Source 3            | Off 🗸                                           | FEC                |                            |
|                     |                                                 | Dimension          | 0                          |
| Source 4            | Off                                             | Rows               | 20 🗘                       |
|                     |                                                 | Columns            | 5                          |
| SAP Announcement    | ts                                              | Stroam Lirl        | rtn-1/@220.252.20.101-4444 |
| Enable              |                                                 | Stream on          | 10.7/@259.252.20.101.4444  |
| Retransmit Time (s) | 6                                               | Multiplex          | _                          |
| TTL (s)             | 3                                               | Muliplex Mode      | Lowdelay 🔹                 |
| Session Name        | PEC1464 [TS1]                                   | Bitrate (kbps)     | Auto                       |
| Session Information | Live Stream 1                                   | Service Name       | Stream1                    |
| Producer            | Producer                                        | Provider Name      | Provider                   |
| Keywords            | Keywords                                        | PMT PID            | 40                         |
| Author              | Author                                          | Service ID         | 100 0                      |
| Copyright           | Copyright                                       |                    |                            |

This stream type uses RTP to stream the encoded MPEG-TS video files with increased packet delivery rate when compared to TS via UDP. It can use both H.265 and H.264 as a video encoder and transmits all four stereo channels.

Using RTP for TS transmission also offers error correction of transmissions.

#### **Protocol Settings**

| General            |                                                                |
|--------------------|----------------------------------------------------------------|
| Destination        | Target for the Stream                                          |
| Port               | Target destination's Port number                               |
| Mode               | Mode selection for bitrate mode                                |
| Rate Limit         | Defined by Bitrate Mode                                        |
| Multicast          |                                                                |
| Join Own Multicast | Loop back Multicast to sender                                  |
| TTL (s)            | Time-to-live each packet has before expiring in transmission   |
| Other              |                                                                |
| Stream URL         | Stream URL to share with viewers in local or wide area network |

#### SAP Announcements

SAP stands for Session Announcement Protocol. This protocol is used to contain meta information about the stream for recipients to classify content and credit people involved in the creation of the streamed content.

| General             |                                                           |
|---------------------|-----------------------------------------------------------|
| Enabled             | Enable or disable the transfer of SAP Information         |
| Retransmit Time (s) | Time to retransmit information if no ACK was returned     |
| TTL (s)             | Time to live for IP of session announcements being routed |
| Session Name        | SAP Name                                                  |
| Session Information | SAP Information                                           |
| Producer            | Information on producer of stream                         |
| Keywords            | Information on keywords of stream                         |
| Author              | Information on author of stream                           |
| Copyright           | Information on copyright of stream                        |

### **Multiplex**

| General        |                                                  |
|----------------|--------------------------------------------------|
| Multiplex Mode | Either Low delay or Constant Bit Rate (CBR)      |
| Bitrate (kbps) | Target bitrate of Multiplex stream               |
| Service Name   | Identifier Name for stream at multiplex provider |
| Provider Name  | Name of multiplex provider                       |
| Other          |                                                  |
| PMT PID        | Program Map Table Process ID number              |
| Service ID     | Service ID number                                |

## **HTTP Live Stream (HLS)**

| Stream              |                                                | Protocol Settings                      |                                         |
|---------------------|------------------------------------------------|----------------------------------------|-----------------------------------------|
| Live<br>Stream Type | HTTP Live Stream                               | Stream Name<br>Chunks<br>Seconds/Chunk | stream1<br>10<br>5                      |
| Source 1            | Audio Encoder 1<br>Audio Group 1 Storeo Pair 1 | Push                                   |                                         |
| Source 2            | Off                                            | Stream Url                             | https://172.18.10.26/hls/stream1/playli |
| Source 3            | Off                                            | Muliplex Mode<br>Bitrate (kbps)        | Lowdelay -                              |
| Source 4            | Off                                            | Service Name<br>Provider Name          | Stream1<br>Provider                     |
|                     |                                                | PMT PID<br>Service ID                  | 40 °                                    |

With HTTP Live Stream (HLS) any device that connects to the Stream URL can playback the streamed content provided its hardware is able to handle the video format. One of the key advantages of HLS is the variable bitrate that adjusts the video bitrate to keep a constant stream up.

#### **Protocol Settings**

| General                           |                                                                |  |
|-----------------------------------|----------------------------------------------------------------|--|
| Stream Name                       | Target URL starting with "http://" or "https://"               |  |
| Chunks                            | Number of chunks to send stream in                             |  |
| Seconds/Chunk                     | Rate at which Chunks are sent                                  |  |
| Push Mode (Enable to see options) |                                                                |  |
| URL                               | Target URL                                                     |  |
| Username                          | Target platform username information                           |  |
| Password                          | Target platform password                                       |  |
| Remove                            | Delete old stream segments on the ingestion server             |  |
| Other                             |                                                                |  |
| Stream URL                        | Stream URL to share with viewers in local or wide area network |  |

#### **Multiplex**

| General        |                                                  |
|----------------|--------------------------------------------------|
| Multiplex Mode | Either Low delay or Constant Bit Rate (CBR)      |
| Bitrate (kbps) | Target bitrate of Multiplex stream               |
| Service Name   | Identifier Name for stream at multiplex provider |
| Provider Name  | Name of multiplex provider                       |
| Other          |                                                  |
| PMT PID        | Program Map Table Process ID number              |
| Service ID     | Service ID number                                |

## SRT Listener

| Stream        |                                                | Protocol Settings                                |                        |    |
|---------------|------------------------------------------------|--------------------------------------------------|------------------------|----|
| Live          |                                                | Port                                             | 4444                   | 0  |
| Stream Type   | SRT Listener                                   | Stream ID                                        |                        |    |
| Embedded Audi | 0                                              | Latency (ms)                                     | 300                    | 0  |
| Source 1      |                                                | Encryption                                       |                        |    |
| Source 1      | Audio Encoder 1<br>Audio Group 1 Stereo Pair 1 | Passphrase                                       | •••••                  |    |
| Source 2      | Audio Encodor 2                                | Key Length                                       | 0                      | •  |
| Source 2      | Audio Encoder 2<br>Audio Group 1 Stereo Pair 2 | FEC                                              |                        |    |
| Source 3      | Audio Encoder 3                                | Dimension                                        | 0                      | 0  |
| cource o      | Audio Group 2 Stereo Pair 1                    | Rows                                             | 20                     | 0  |
| Source 4      | Audio Encoder 4                                | Columns                                          | 5                      | 0  |
|               | Audio Group 2 Stereo Pair 2                    | Stream Url                                       | srt://172.18.10.5:4444 |    |
|               |                                                | Multiplex                                        |                        |    |
|               |                                                | Muliplex Mode                                    | Lowdelay               | -  |
|               |                                                | Bitrate (kbps)                                   | Auto                   | \$ |
|               |                                                | Service Name                                     | Stroam1                |    |
|               |                                                | Service Ivallie                                  | Jucant                 |    |
|               |                                                | Provider Name                                    | Provider               |    |
|               |                                                | Provider Name                                    | Provider               | ~  |
|               |                                                | Provider Name<br>PMT PID                         | Provider<br>40         | 0  |
|               |                                                | Provider Name<br>PMT PID<br>Service ID           | Provider<br>40<br>100  | 0  |
|               |                                                | Provider Name<br>PMT PID<br>Service ID<br>Status | Provider<br>40<br>100  | 0  |

SRT Listener utilizes the Secure Reliable Transport (SRT) protocol, particularly used in streaming and broadcasting. SRT is designed to optimize streaming performance across unpredictable networks by providing low-latency, secure, and reliable transmission of audio and video data.

An SRT Listener essentially waits for incoming SRT connections from clients, allowing for the reception of streams, managing multiple clients simultaneously. This makes it a crucial part of live video broadcasting setups, enabling content delivery without dropping packets, even in challenging network conditions. SRT offers forward error correction (FEC).

| General                        |                                                                |
|--------------------------------|----------------------------------------------------------------|
| Port                           | Port to open up as listener                                    |
| Stream ID                      | The identifier for this stream session                         |
| Latency                        | Manually set acceptable latency in ms                          |
| Encryption                     | Toggle encryption for stream                                   |
| Passphrase                     | Passphrase to access stream                                    |
| Key Length                     | Length of encryption key                                       |
| FEC (Forward Error Correction) |                                                                |
| Dimension                      | Number of dimensions for Multidimensional parity-check         |
| Rows                           | Number of rows for parity check                                |
| Columns                        | Number of columns for parity check                             |
| Other                          |                                                                |
| Stream URL                     | Stream URL to share with viewers in local or wide area network |

#### **Protocol Settings**

© 2025 LYNX Technik AG<sup>®</sup>

## Multiplex

| General        |                                                  |
|----------------|--------------------------------------------------|
| Multiplex Mode | Either Low delay or Constant Bit Rate (CBR)      |
| Bitrate (kbps) | Target bitrate of Multiplex stream               |
| Service Name   | Identifier Name for stream at multiplex provider |
| Provider Name  | Name of multiplex provider                       |
| Other          |                                                  |
| PMT PID        | Program Map Table Process ID number              |
| Service ID     | Service ID number                                |

#### Status

| Network Errors Number of Network Errors |
|-----------------------------------------|
|-----------------------------------------|

## SRT Caller

| Stream        |                 | Protocol Settings |             |
|---------------|-----------------|-------------------|-------------|
| Live          |                 | Destination       | 172.16.20.1 |
| Stream Type   | SRT Caller      | Port              | 4444 😂      |
| Embedded Audi | 0               | Stream ID         |             |
| Course 4      |                 | Latency (ms)      | 300 🗘       |
| Source 1      | Audio Encoder 1 | Encryption        |             |
|               |                 | Passphrase        | •••••       |
| Source 2      | Off             | Key Length        | 0 -         |
| Source 3      | Off             | FEC               |             |
|               |                 | Dimension         | 0           |
| Source 4      | Off             | Rows              | 20 🗘        |
|               | <b>C</b>        | Columns           | 5           |
| -             |                 | Multiplex         |             |
|               |                 | Muliplex Mode     | Lowdelay    |
|               |                 | Bitrate (kbps)    | Auto 🗘      |
|               |                 | Service Name      | Stream1     |
|               |                 | Provider Name     | Provider    |
|               |                 | PMT PID           | 40          |
|               |                 | Service ID        | 100         |

An SRT Caller as a network component initiates a connection using (SRT) protocol to send audio and video streams to an SRT Listener.

It is responsible for establishing a secure and reliable communication channel, often over unpredictable networks, ensuring low-latency transmission while maintaining content integrity. SRT offers forward error correction (FEC).

#### **Protocol Settings**

| General                 |                                                        |  |
|-------------------------|--------------------------------------------------------|--|
| Destination             | Target IP                                              |  |
| Port                    | Port of target IP                                      |  |
| Stream ID               | Identifier for stream                                  |  |
| Latency                 | Manually set acceptable latency in ms                  |  |
| Encryption              | Enable/disable Encryption                              |  |
| Passphrase              | Passphrase for encryption                              |  |
| Key Length              | Length of encryption key                               |  |
| FEC (Forward Error Corr | ection)                                                |  |
| Dimension               | Number of dimensions for Multidimensional parity-check |  |
| Rows                    | Number of rows for parity check                        |  |
| Columns                 | Number of columns for parity check                     |  |
| Other                   |                                                        |  |
| Stream URL              | Stream URL to share with viewers in local or wide area |  |
|                         | network                                                |  |

## Multiplex

| General        |                                                  |
|----------------|--------------------------------------------------|
| Multiplex Mode | Either Low delay or Constant Bit Rate (CBR)      |
| Bitrate (kbps) | Target bitrate of Multiplex stream               |
| Service Name   | Identifier Name for stream at multiplex provider |
| Provider Name  | Name of multiplex provider                       |
| Other          |                                                  |
| PMT PID        | Program Map Table Process ID number              |
| Service ID     | Service ID number                                |

## **SRT Rendezvous**

| Stream        |                             | Protocol Settings |                        |    |
|---------------|-----------------------------|-------------------|------------------------|----|
| Live          |                             | Destination       | 172.16.20.1            |    |
| Stream Type   | SRT Rendezvous              | Port              | 4444                   | 0  |
| Embedded Audi | 0                           | Stream ID         |                        |    |
| Source 1      | Audio Encoder 1             | Latency (ms)      | 300                    | 0  |
| oourco i      | Audio Group 1 Stereo Pair 1 | Encryption        |                        |    |
| Source 2      | Off                         | Passphrase        | •••••                  |    |
| 0001002       |                             | Key Length        | 0                      |    |
| Source 3      | Off                         | FEC               |                        |    |
|               |                             | Dimension         | 0                      | 0  |
| Source 4      | Off                         | Rows              | 20                     | 0  |
|               |                             | Columns           | 5                      | 0  |
|               |                             | Stream Url        | srt://172.16.20.1:4444 | e  |
|               |                             | Multiplex         |                        |    |
|               |                             | Muliplex Mode     | Lowdelay               |    |
|               |                             | Bitrate (kbps)    | Auto                   | 0  |
|               |                             | Service Name      | Stream1                |    |
|               |                             | Provider Name     | Provider               |    |
|               |                             | PMT PID           | 40                     | \$ |
|               |                             | Service ID        | 100                    | 0  |

As a connection establishment mechanism in the (SRT) protocol, SRT Rendezvous allows devices to locate each other and form a communication link. It facilitates the exchange of connection parameters and metadata between endpoints, ensuring a smooth handshake process.

This feature enhances flexibility in network configurations, particularly in peer-to-peer streaming scenarios. SRT offers forward error correction (FEC).

| General                 |                                                                |
|-------------------------|----------------------------------------------------------------|
| Destination             | Target IP to rendezvous at                                     |
| Port                    | Port of target IP                                              |
| Stream ID               | Identifier for stream                                          |
| Latency                 | Manually set acceptable latency in ms                          |
| Encryption              | Enable/disable Encryption                                      |
| Passphrase              | Passphrase for encryption                                      |
| Key Length              | Length of encryption key                                       |
| FEC (Forward Error Corr | ection)                                                        |
| Dimension               | Number of dimensions for Multidimensional parity-check         |
| Rows                    | Number of rows for parity check                                |
| Columns                 | Number of columns for parity check                             |
| Other                   |                                                                |
| Stream URL              | Stream URL to share with viewers in local or wide area network |

#### **Protocol Settings**

## Multiplex

| General        |                                                  |
|----------------|--------------------------------------------------|
| Multiplex Mode | Either Lowdelay or Constant Bit Rate (CBR)       |
| Bitrate (kbps) | Target bitrate of Multiplex stream               |
| Service Name   | Identifier Name for stream at multiplex provider |
| Provider Name  | Name of multiplex provider                       |
| Other          |                                                  |
| PMT PID        | Program Map Table Process ID number              |
| Service ID     | Service ID number                                |

## **Recorder Settings**

| Recorder      |                             | Filename     |                               |
|---------------|-----------------------------|--------------|-------------------------------|
| Record        |                             | Prefix       | CH4                           |
| Output Format | MP4                         | Date         | MM-DD-YYYY                    |
| Fragmented    |                             | Time         | HH_MM_SS 🔹                    |
| Embedded Audi | io                          | Preview      | CH4-2024-11-06_12_18_14.mp4   |
| Source 1      | Audio Encoder 1             | Output Devic | e                             |
|               | Audio Group 1 Stereo Pair 1 | Device       | USB 1 Partition 1 (Not found) |
| Source 2      | Audio Encoder 2             | Used Space   |                               |
|               | Audio Group 1 Stereo Pair 2 |              | <b>≜</b> Eject                |
| Source 3      | Audio Encoder 3             |              |                               |
|               | Audio Group 2 Stereo Pair 1 |              |                               |
| Source 4      | Audio Encoder 4             |              |                               |
|               | Audio Group 2 Stereo Pair 2 |              |                               |

The Recorder uses the same encoder settings as the streamer. The container format for files available are: mp4, mov, and ts. All file formats can embed three audio encoders into the file.

The files can automatically be named with a custom Prefix, and varying Date and Year Timestamps.

Both mov and mp4 can be recorded fragmented to avoid video file corruption.

*Note:* mp4 and mov recording time is limited to 4 hours.

#### **Recorder Settings**

| General       |                                                                              |
|---------------|------------------------------------------------------------------------------|
| Record        | Start/Stop Recording                                                         |
| Output Format | Change the File format (mp4, mov, ts)                                        |
| Fragmented    | Enable fragmented recording to try to protect recorded video from corruption |

#### Filename

| General |                                                      |
|---------|------------------------------------------------------|
| Prefix  | Start of filename                                    |
| Date    | Optional Date (start of recording)                   |
| Time    | Optional Timestamp (start of recording               |
| Preview | Preview of filename as it can be found on USB device |

#### **Output Device**

| General      |                                                    |
|--------------|----------------------------------------------------|
| Device       | Choose partition of device where to save to        |
| Unused Space | Show how much space is free on partition of device |
| Eject        | Safely dismount the filesystem from PEC 1464       |

## **Application Example:**

### H.265 Streaming and Recording to YouTube with HLS

The following guide will explain how to set up an H.265 encoded 4K YouTube stream with recording and a secondary backup stream via RTMP

**Note:** HDR is currently not supported, as the PEC 1464 currently does not support YUV 4:2:0 10Bit or SMPTE ST 2084.

### Preparing the Input

The following steps assume that the user already knows how to access the PEC 1464's web UI or find the devices' IP address in LynxCentraal or yelloGUI.

1. Connect the SDI or HDMI feed with the PEC 1464. If the 4K UHD HDMI input cannot be recognized by the PEC 1464, we recommend changing the cable to at least an HDMI 2.0. Please also avoid using USB C to HDMI cables.

**Note:** For legal reasons, HDMI capture devices from LYNX Technik AG are designed not to capture, convert or transmit video or audio from HDCP copy-protected sources (e.g. Satellite receivers, Cable receivers, etc.)

- 2. Switch to the desired input feed and set the processor settings
- 3. In the Stream Tab: Change Stram Type to HTTP Live Stream and enable "Push" in the Protocol Settings

#### **Preparing the HLS**

- 1. Log into your verified YouTube account (If the account isn't verified yet, please remember that verification can take up to 24 hours)
- 2. Switch to YouTube studio
- 3. Click the "go live" >" Go live now" button
- 4. In the "Stream Key" Settings click on "Select stream key"
- 5. Create a new stream key to go live now
- 6. Name the stream, select HLS (Advanced) as streaming protocol
- 7. Copy the Stream URL
- 8. Paste the stream URL generated by YouTube into the "URL" field in the Protocol settings of the PEC 1464 Web User interface
- 9. Add the desired google account information (Username and Password)
- 10. Check the select embedded Audio sources
- 11. Once the stream is setup with the correct name, thumbnail and description on the YouTube studio web interface, simply enable "Live" on the PEC 1464 to go live with the stream.

**Note:** Unless the device is reset to factory settings or its firmware is being updated, the settings will be saved.

#### Start the Recording and Stream

- 1. Change to the Recording Tab
- 2. Select which container you want to save the stream as
- 3. Select if you want to record the video segmented (only available for mp4 and mov)
- 4. Start the recording
- 5. Change to the Stream Tab
- 6. Start the Stream

## **System Settings**

On this page the system settings of the PEC 1464 including the IP address and date / time can be modified. Information about the SW version can also be found and a module update can be executed.

### **General Device Information**

| Locate Device | Causes all LEDs on the device (except the RJ-45 LEDs) to blink yellow. This is useful to identify the device among multiple similar or identical devices. | Switch                        |
|---------------|----------------------------------------------------------------------------------------------------|-------------------------------|
| Serial Number | Serial Number of the device                                                                                                    | Read Only                     |
| Uptime        | Total time the device has been powered on since last reboot or startup.                                                                                   | Read Only                     |
| Password      | Change the Password to access the PEC 1464 Web UI.                                                                                                    | Opens dialog                  |
| Reboot Device | Reboot the device without losing user information or settings applied.                                                                                    | Button (with<br>Confirmation) |

### **Settings Management**

| Factory Reset | Reset user to default password          | Button (with  |
|---------------|-----------------------------------------|---------------|
|               |                                         | Confirmation) |
| Import        | Import device settings (incl. password) | File Upload   |
| Settings      |                                         |               |
| Export        | Export device settings (incl. password) | File          |
| Settings      |                                         | Download      |

**Note:** You can execute the reset to factory defaults on the PEC 1464 itself. By holding the record button pressed.

## Update and Service

| Current     | Shows the current firmware version installed on this | Read Only   |
|-------------|------------------------------------------------------|-------------|
| Version     | PEC 1464                                             |             |
| Firmware    | Upload firmware updates of the PEC 1464              | File Upload |
| Service     | Downloads a zip of configuration, device status and  | File        |
| Information | general system information.                          | Download    |

| Date / | Time |
|--------|------|
|--------|------|

| Timezone | Set the current time zone                                | Dropdown   |
|----------|----------------------------------------------------------|------------|
|          | (ordered by territory / notable city)                    | List       |
| Date     | Set the Date (Year / Month / Day)                        | Text field |
| Time     | Set Time for the device (Clock will stop during editing, | Text field |
|          | but add time passed after leaving the field)             |            |

## **Network Settings**

| DHCP        | Enable / Disable                                   | Switch      |
|-------------|----------------------------------------------------|-------------|
| Hostname    | Name of the Device in a network (Default: pec1464) | Text field  |
| IP Address  | Shows the current IPv4 Address. This field is      | DHCP On:    |
|             | automatically filled if the DHCP Server            | Read Only   |
|             | communication worked.                              | DHCP Off:   |
|             | If DHCP is switched off the value can be set.      | Text field  |
| Subnet Mask | Shows the current subnet mask. This field is       | DHCP On:    |
|             | automatically filled if the DHCP Server            | Read Only   |
|             | communication worked.                              | DHCP Off:   |
|             | If DHCP is switched off the value can be set.      | Text field  |
| Gateway     | Shows the current Gateway. This field is           | DHCP On:    |
|             | automatically filled if the DHCP Server            | Read Only   |
|             | communication worked.                              | DHCP Off:   |
|             | If DHCP is switched off the value can be set       | Text field  |
| MAC Address | Shows the MAC Address of the device                | Read Only   |
| DNS Server  | IPv4 Address of the DNS Server to use (Optional).  | DHCP On:    |
|             | Will be set by DHCP if enabled.                    | Read Only   |
|             |                                                    | DHCP Off:   |
|             |                                                    | Text field  |
| DNS Domain  | Name of the DNS Domain to use (Optional). Will be  | DHCP On:    |
|             | set by DHCP if enabled.                            | Read Only   |
|             |                                                    | DHCP Off:   |
|             |                                                    | Text field  |
| NTP Server  | IPv4 Address of the NTP Server to use (Optional).  | DHCP On:    |
|             | Will be set by DHCP if enabled.                    | Read Only   |
|             |                                                    | DHCP Off:   |
|             |                                                    | Text field  |
| Certificate | Upload a custom SSL Certificate.                   | File Upload |

Note: For RTMP streaming to a server in the public internet a correct DNS configuration is necessary.

## **Technical Specifications**

| SDI Input                      | 1x SDI video on 75 Ohm BNC connector (4:2:2 YCbCr 10bit)                                                                                                    |
|--------------------------------|----------------------------------------------------------------------------------------------------|
|                                | SMPTE 2082, 2081, 424M, 292M<br>with automatic video format and standard detection                                                                                                    |
|                                | Return Loss: >15dB from 5MHz to 1.5GHz, >10dB from 1.5GHz to 3GHz                                                                                                    |
|                                | Automatic cable EQ (Belden 1694A cable)<br>220m @ 1.5G, 160m @ 3G, 70m @ 12G                                                                                                    |
| HDMI Input                     | 1x 10bit HDMI 2.0b                                                                                                    |
|                                | 1920 x 1080p 50/59.94/60                                                                                                    |
|                                | 1920 x 1080p 25/29/30                                                                                                    |
|                                | 1920 x 1080i 50/59.94/60                                                                                                    |
|                                | 1280 x 720p 50/59.94/60                                                                                                    |
|                                | 3840 x 2160p 50/59.94/60                                                                                                    |
|                                | 3840 x 2160p 25/29.97/30                                                                                                    |
| Audio Input                    | 1x 3.5mm stereo jack                                                                                                    |
|                                | Unbalanced                                                                                                    |
|                                | AC-coupled                                                                                                    |
|                                | 10k Ohm                                                                                                    |
|                                |                                                                                                    |
|                                | Line level                                                                                                    |
| Power                          | Line level<br>+12V DC @ 16W (supports 10V to 24V DC input range)                                                                                                    |
| Power<br>Mechanical            | Line level<br>+12V DC @ 16W (supports 10V to 24V DC input range)<br>W: 90mm (3.54"), H: 50mm (1.97"), D: 138mm (5.43") - including<br>connectors                                                                                                    |
| Power<br>Mechanical            | Line level<br>+12V DC @ 16W (supports 10V to 24V DC input range)<br>W: 90mm (3.54"), H: 50mm (1.97"), D: 138mm (5.43") - including<br>connectors<br>Weight: 0.25kg (0.55lb)                                                                                                    |
| Power<br>Mechanical<br>Ambient | Line level<br>+12V DC @ 16W (supports 10V to 24V DC input range)<br>W: 90mm (3.54"), H: 50mm (1.97"), D: 138mm (5.43") - including<br>connectors<br>Weight: 0.25kg (0.55lb)<br>Temperature: 5°C to 40°C (41 F to 104 F) maintaining specification                                          |
| Power<br>Mechanical<br>Ambient | Line level<br>+12V DC @ 16W (supports 10V to 24V DC input range)<br>W: 90mm (3.54"), H: 50mm (1.97"), D: 138mm (5.43") - including<br>connectors<br>Weight: 0.25kg (0.55lb)<br>Temperature: 5°C to 40°C (41 F to 104 F) maintaining specification<br>Humidity: 90% maximum, non-condensing |

## **Technical Support**

If you have any questions or require support, please contact your local distributor for further assistance.

Technical support is also available from our website:

http://support.lynx-technik.com/

Please do not return products to LYNX without an RMA. Please contact your authorized dealer or reseller for more details.

More detailed product information and product updates may be available on our web site:

www.lynx-technik.com

## **Contact Information**

Please contact your local distributor; this is your local and fastest method for obtaining support and sales information.

LYNX Technik can be contacted directly using the information below.

Address LYNX Technik AG

Brunnenweg 3 D-64331 Weiterstadt Germany

Website www.lynx-technik.com

E-Mail info@lynx-technik.com

LYNX Technik manufactures a complete range of high-quality modular products for broadcast and Professional markets. Please contact your local representative or visit our web site for more product information.